# **Computer neu aufsetzen**

Um Elektronik-Projekte vernünftig umsetzen zu können, sind Computer und Internet ein zentrale Werkzeuge. Dabei setzt die ElektronIQ soweit wie möglich auf Den Source. Das Betriebssystem der Computer an den Arbeitsplätzen ist Debian-Linux. Bei der Entwicklung von Elektronik kommen Dektronik kommen Kicad, Deda und Eagle zum Einsatz.

Die Arbeitsplatz-Computer wurden nach dem folgenden Rezept aufgesetzt. Ein wesentlicher Teil ist dabei die Liste der installierten Debian-Pakete.

## **DHCP** vorbereiten

Der DHCP-Server des Instituts bedient nur Maschinen mit bekannter MAC-Numer. Die MAC-Nummer ist ablesbar im Output von ip:

#### ip link

Dazu kann man ein Live-Linux von einem USB-Stick booten. Von Debian gibt es Live-Images, die gleich mit einem Installer kombiniert sind. Man findet sie unter https://www.debian.org/CD/live/.

Die Liste mit den im Institutsnetz erlaubten MAC-Adressen findet sich in: /afs/iqo.unihannover.de/system/dhcpd/input/\* Sie kann nur von Admins mit Hilfe von lam bearbeitet werden.

## **Eine Install-Stick gravieren**

Für Debian-Installation spielt bei 64-Bit-Systemen der Unterschied zwischen Intel und AMD keine Rolle. Für beides ist "amd64" richtig. In jedem Fall braucht man ein Iso-Image mit einem Debian-Installer

- Für stable gibt es einen Link zu einem ISO-Image auf der Seite http://www.debian.org/distrib/netinst
- Live-System vom aktuellen Stable mit XFCE und nonfree-Treibern (3.0 GB): http://cdimage.debian.org/debian-cd/current-live/amd64/iso-hybrid/
- Für testing gibt es auf dieser Seite ein Iso-Image: https://cdimage.debian.org/cdimage/weekly-builds/amd64/iso-cd/
- Für testing empfiehlt Debian den Download mit jigdo-lite aus dem Paket jigdo-file.

Anleitung für jigdo: http://www.debian.org/CD/jigdo-cd/index.en.html

```
jigdo-lite http://cdimage.debian.org/cdimage/weekly-builds/amd64/jigdo-
cd/debian-testing-amd64-netinst.jigdo
```

alternativ:

#### jigdo-lite ./debian-testing-amd64-netinst.jigdo

Das so beschaffte Iso-Image wird auf den nicht gemounteten Stick geschrieben<sup>1</sup>):

```
sudo cp debian-IRGENDWAS-amd64-netinst.iso /dev/sdg
sudo sync
```

## **Base-Install**

- vom USB-Stick booten<sup>2)</sup>
- graphic-Install wählen
- die ganze Platte für das neue System verwenden. Dabei LVM einrichten lassen, damit die Partitionen später leichter geändert werden können.
- Bei den Mirror-Repositories "ftp.uni-hannover.de" auswählen
- Neustart
- lokal als Root einloggen
- ssh-Server installieren  $\rightarrow$  tasksel  $\rightarrow$  SSH-Server
- Von einem voll installierten Desktop-Rechner aus mit ssh als lokaler User einloggen

## Wenn der Boot lange mit schwarzem Bildschirm hängt...

... dann versucht das System wahrscheinlich einen Systemzustand wiederherzustellen, den es nicht gibt. Nach einer halben Minute bricht es dann ab mit dieser Meldung in /var/log/boot.log: "Gave up waiting for suspend/resume device"

Mit einem zusätzlichen Boot-Parameter "noresume" in /etc/default/grub kann das vermieden werden: GRUB\_CMDLINE\_LINUX\_DEFAULT="quiet noresume" Danach grub neu initialisieren lassen mit: update-grub

## Root netter benutzbar machen

| su                     | # | zum Super-User mutieren |
|------------------------|---|-------------------------|
| apt <b>install vim</b> | # | vi für Warmduscher      |

In /root/.bashrc die für root wesentliche Pfade ergänzen:

#### export PATH=\$PATH:/sbin:/usr/sbin:.

(Bei der Gelegenheit in .bashrc die aliase entkommentieren und Farben aktivieren.)

# ssh von anderen Rechnern erlauben

In /etc/ssh/sshd\_config : :

/etc/ssh/sshd\_config

PermitRootLogin yes

GSSAPIAuthentication yes GSSAPICleanupCredentials yes #GSSAPIStrictAcceptorCheck yes GSSAPIKeyExchange yes

UsePam **yes** X11Forwarding **yes** 

```
# Allen Usern ssh-Zugang erlauben, die zur Institutsgruppe iqo gehören
# (Muss ganz ans Ende der config-Datei)
Match group iqo
AllowUsers *
```

Die Services sshd und winbind neu starten, damit die Konfig auch gelesen wird :

```
systemctl restart sshd winbind
```

## **Paket-Sourcen festlegen**

#### sources.list

```
# /etc/apt/sources.list von XXXXXXX
# aufgesetzt am XXXXXXXX durch XXXXXXXX
```

```
### oldstable
deb http://ftp.uni-hannover.de/debian/debian/ oldstable main non-free non-
free-firmware contrib
deb-src http://ftp.uni-hannover.de/debian/debian/ oldstable main non-free
non-free-firmware contrib
```

```
### stable
deb http://ftp.uni-hannover.de/debian/debian/ stable main non-free non-free-
firmware contrib
deb-src http://ftp.uni-hannover.de/debian/debian/ stable main non-free non-
free-firmware contrib
```

Last update: 2025/06/11 19:03 computer\_neu\_aufsetzen:start https://elektroniq.iqo.uni-hannover.de/doku.php?id=computer\_neu\_aufsetzen:start

```
### urgent upgrades for stable
deb http://deb.debian.org/debian stable-updates main non-free non-free-
firmware
deb-src http://deb.debian.org/debian stable-updates main non-free non-free-
firmware
### security patches for stable
deb http://deb.debian.org/debian-security/ stable-security main non-free
non-free-firmware
deb-src http://deb.debian.org/debian-security/ stable-security main non-free
non-free-firmware
### testing
deb http://ftp.uni-hannover.de/debian/debian/ testing main contrib non-free
non-free non-free-firmware
deb-src http://ftp.uni-hannover.de/debian/debian/ testing main contrib non-
free non-free-firmware
### unstable
#deb http://ftp.uni-hannover.de/debian/debian/ unstable main contrib non-
free non-free-firmware
#deb-src http://ftp.uni-hannover.de/debian/debian/ unstable main contrib
non-free non-free-firmware
```

### experimental #deb http://ftp.uni-hannover.de/debian/debian/ experimental main contrib non-free non-free-firmware #deb-src http://ftp.uni-hannover.de/debian/debian/ experimental main contrib non-free non-free-firmware

#### Anschließend die Datenbank der Pakete erneuern:

\$ apt update
\$ apt upgrade

## Englische und Deutsche Sprach-Einstellungen

dpkg-reconfigure locales

im Dialog diese beiden locales auswählen:

de\_DE.UTF-8
en\_GB.UTF-8

Keine der beiden als Default markieren (sonst nimmt lightwm das falsche Tastatur-Layout)

# Locales und Zeitzone automatisiert einstellen

5/37

übernommen von http://serverfault.com/questions/362903/how-do-you-set-a-locale-non-interactively-on-debian-ubuntu

```
configure_locale_and_timezone.sh
```

```
# Configure timezone and locale echo
"Europe/Berlin" > /etc/timezone && \
/usr/sbin/dpkg-reconfigure -f noninteractive tzdata && \
sed -i -e 's/# en_US.UTF-8 UTF-8/en_GB.UTF-8 UTF-8/' /etc/locale.gen && \
sed -i -e 's/# de_DE.UTF-8 UTF-8/de_DE.UTF-8 UTF-8/' /etc/locale.gen && \
echo 'LANG="de_DE.UTF-8"'>/etc/default/locale && \
/usr/sbin/dpkg-reconfigure --frontend=noninteractive locales
# update-locale LANG=de_DE.UTF-8
# Zeitzone überprüfen
timedatectl
```

# Wenn Firmware fehlt

Wenn es Beschwerden über fehlende Firmware gibt, dann kann man sie möglicherweise händisch hinzufügen.

- 1. Nur die Warnungen selbst anzeigen: sudo update-initramfs -u -
- 2. wget installieren: apt install wget
- 3. Download: wget https://git.kernel.org/pub/scm/linux/kernel/git/firmware/linux-firmware. git/tree/F00/BAR
- 4. An die richtige Stelle kopieren: sudo cp BAR /lib/firmware/F00/BAR
- 5. einbinden: sudo update-initramfs -u

Anschließend sollte beim Boot die Firmware nicht mehr als fehlend bemeckert werden

# **Kerberos einrichten**

(laut: https://iqwiki.iqo.uni-hannover.de/doku.php?id=it:configuration\_stuff:configurekerberos:start)

- 1. Kerberos installieren: apt install krb5-user krb5-auth-dialog
- 2. /etc/krb5.conf durch den folgenden Inhalt ersetzen:

krb5.conf

```
[libdefaults]
default realm = IQO.UNI-HANNOVER.DE
dns_canonicalize_hostname = false
ticket lifetime = 24h
forwardable = true
[realms]
IQO.UNI-HANNOVER.DE = {
  kdc = kerberos.iqo.uni-hannover.de:88
 admin server = kerberos.igo.uni-hannover.de:749
 default domain = iqo.uni-hannover.de
}
[appdefaults]
pam = \{
   debug = false
   ticket lifetime = 1d
   renew lifetime = 7d
   forwardable = true
   krb4 convert = false
   krb4 convert 524 = false
   krb4_use_as_req = false
   null afs = false
}
[domain realm]
 .iqo.uni-hannover.de = IQO.UNI-HANNOVER.DE
```

# AFS einbinden

# Anleitung in: https://iqwiki.iqo.uni-hannover.de/doku.php?id=it:configuration\_stuff:configurekerberos:start

- 1. apt install openafs-client openafs-modules-dkms openafs-krb5 krb5-user
- 2. openafs neu starten: systemctl restart openafs-client

### **AFS testen**

kinit NAME # Ein Kerberos-Ticket anlegen (NAME erstzt durch einen Login-Namen) aklog # Ein AFS-Token beschaffen klist # Token anzeigen ls -l /afs/iqo.uni-hannover.de # sollte ein paar Ordner anzeigen

## Home aus dem AFS beziehen

Nur sinnvoll, wenn sämtliche User-Daten auf dem Server vorgehalten werden sollen. Lokale Daten funktionieren nur mit Usern, die in LDAP /home/NAME eingetragen haben.

- 1. Das alte Home aus dem Weg schaffen: mv /home /home\_local
- 2. Stattdessen einen Link ins AFS anlegen: ln -s /afs/iqo.uni-hannover.de/user/ /home

## Login mit LDAP und PAM

Anleitung im IQwiki

- apt install winbind fragt nach, ob von DHCP übergebene Zusatz-Info genutzt werden soll → ja
- 2. apt install samba wird gebraucht, damit winbd nach dem Boot zur richtigen Zeit startet
- 3. /afs/iqo.uni-hannover.de/system/sbin/domain\_join Christians Einrichtescript ausführen
- 4. Das Debian-Script /usr/sbin/pam-auth-update ausführen. Im Menü die folgenden beiden Punkte abwählen
  - $\circ\ \square$  Register user sessions in the systemd control group hierarchy
  - $\circ\ \Box$  Create home directory on update
- 5. Diese beiden Punkte sollten ausgewählt sein:
  - $\circ \ \ensuremath{\boxtimes}$  AFS session management
  - $\circ \square$  Unix authentication

## SASL-Test (was testet das?)

apt **install** sasl2-bin testsaslauthd -u kaimartin -p PASSWORT

## **Mehr Software**

### Pakete aus dem Debian-Repo

Last update: 2025/06/11 computer\_neu\_aufsetzen:start https://elektroniq.iqo.uni-hannover.de/doku.php?id=computer\_neu\_aufsetzen:start

```
# Texteditoren
apt install vim ;
                                      # vernünftiger vi
                                       # fork von gedit
apt install pluma ;
apt install mousepad ;
                                 # spartanisch
apt install bluefish ;
                                  # luxus
apt install emacs elpa-org ;
                                       # nerdy
apt install retext;
                                       # simpel für Markdown
apt install ghostwriter cmark hspell ; # luxus für Markdown
apt install libtext-multimarkdown-perl ;
# mit GTK3 kompatible Widget-Themes
apt install gtk3-engines-xfce ;
apt install clearlooks-phenix-theme ;
apt install murrine-themes ;
# Einige Icon-Themes
apt install gnome-colors ;
                                     # einige Standard-Themes von Gnome
apt install numix-icon-theme ; # flaches Icon-Theme
apt install papirus-icon-theme ;  # sehr flaches Icon Theme
apt install suru-icon-theme ;  # Icon-Theme von Ubuntu-Touch
apt install lxde-icon-theme ; # Default Icon-Theme von lxde
# Alle desktop-icon-themes, die Debian anbietet
#apt install `apt-cache search --names-only -q icon-theme |awk '{ print $1
}'`;
apt install bibata-cursor-theme ; # Moderner Mauszeiger, der bis zu 96
Pixel groß werden kann
# Desktop-Werkzeuge
                                 # offline-Wörterbuch deutsch-englisch
apt install ding ;
apt install zim ;
                                  # UI für Notizen
apt install gir1.2-gtksource-4 ;
                                          # wird vom Source-Plugin von zim
gebraucht
apt install galculator apcalc wcalc ; # "Taschenrechner"
apt install xfce4-clipman xfce4-clipman-plugin # Zugriff auf ältere
Selections
apt install filelight baobab ;
                                     # graphische Anzeige, wo der
Speicherplatz verteilt ist
apt install ranger w3m-img ;
                                       # File-Manager fürs Terminal
apt install krusader ;
                                 # File-Manager von KDE
apt install krename kompare kget ; # wird von krusader benutzt
apt install cairo-dock cairo-dock-gnome-integration-plug-in ; # desktop UI
similar to apple
apt install gt4-gtconfig ;
                                     # to make gt applications happy
apt install krb5-auth-dialog ;
apt install zsh zsh-doc fish;
                                     # button for the kerberos tickets
                                      # shells for nerds
apt install arj rar unace unrar rpm lhasa ; # diverse zusätzliche Pack-
Utensilien
apt install gnuplot gnuplot-qt feedgnuplot labplot; # graphische
Darstellung von Daten
apt install git-lfs
                                       # große Dateien mit git
```

2025/06/18 23:00

apt **install** firefox-esr chromium falkon konqueror; # Diverse WWW-Browser apt install myspell-de-de ; *# deutsche Rechtschreibung für* firefox apt **install** gftp ; # FTP-Client apt **install** okular atril evince qpdfview ; # PDF-Viewer apt **install** xournal ; # Anmerkungen, Korrekturen und so weiter in PDF apt install pdftk ; *# um einzelne Seiten aus einem PDF-*Dokument zu extrahieren apt **install** poster posterazor; *# um PDF-Dokumente auf mehrere* Seiten zu verteilen apt install pdfgrep ; *# um mit der Komandozeile in PDF-*Dokumenten suchen zu können apt install poppler-utils; *# viele Utilities für PDFs* apt install flpsed; *# um PDFs mit Anmerkungen versehen zu* können apt install libtiff-tools; *# Werkzeuge für TIFF-Grafiken* apt **install** texlive texlive-science texlive-generic-extra texlive-latexrecommended texlive-latex-extra ; # LaTeX apt **install** texlive-fonts-recommended texlive-fonts-extra; # mehr LaTeX apt **install** preview-latex-style apt **install** texlive-lang-english texlive-lang-german texlive-lang-french texlive-lang-european ; # Sprach-Pakete für LaTeX apt install texlive-publishers ; # LaTeX-Dokumentstile von diversen großen Verlagen apt **install** lyx fonts-lyx; *# graphisches Frontend für LaTeX* apt **install** biber ; # Latex-Literaturverwaltung apt **install** korganizer ; # Kalender-APP, die mit dem IQO-Kalender synchronisiert apt **install** libreoffice ; *# Office-Anwendungen* apt **install** libreoffice-l10n-de libreoffice-l10n-en-gb ; # englisches und deutsches Sprachpaket für Libreoffice apt install libreoffice-gtk3 ; # damit Libreoffice sich an die Style-Vorgaben des XFCE-Desktops hält apt **install** hyphen-de hyphen-en ; *# Worttrennungen für Libreoffice* apt **install** mythes-de ; *# deutscher Thesaurus für Libreoffice* apt install openclipart ; *# Bildchen und Icons zum Einbinden in* libreoffice apt **install** pandoc ; # konvertiert unter anderem libreoffice nach latex apt **install** scribus; # Desktop-Publishing apt **install** finger epstool coreutils **tree** ; # nützliche Commandline Tools apt **install** hardinfo lshw-gtk hwinfo screenfetch; # zeigt erkannte Hardware an apt **install** gparted ; # Partitionierung und Formatierung von USB-Sticks, SSDs, etc. apt **install** playonlinux ; # wine-Umgebung mit funktionaler Multiarch-Konfigration apt **install** winetricks mono-complete ; *# unterstützende Pakete für wine* apt **install** glabels printer-driver-dymo ; # um Dymo-Schilder ausdrucken zu können

```
## Bilder
apt install inkscape xfig psutils pstoedit ; # Vektorgrafik
apt install gimp imagemagick ;
                                       # Pixelgrafik
                                    # Color-Picker
apt install gpick ;
apt install eom ristretto geeqie; # Image-Viewer
apt install darktable ;
                                    # Fotos nachbearbeiten
apt install mtp-tools gvfs-fuse ;  # Damit Smartphones und DSLRs über
USB komunizieren
apt install gphoto2; # Bilder von Nikon, Canon oder Sony holen
# Elektronik
                  # Layout-Editor (von geda)
# gerber Vic
apt install geda geda-gattrib geda-gsymcheck ; # geda
apt install pcb ;
apt install gerbv ;
                         # gerber-viewer
# für die Doku von geda-gaf
apt install texinfo ;
apt install kicad ;
                                     # kicad...
apt install kicad-libraries ;
apt install kicad-footprints kicad-symbols ;
apt install kicad-packages3d kicad-templates ;
apt install kicad-doc-en kicad-doc-de kicad-demos ;
apt install sigrok pulseview ; # Fernabfrage von Multimeter,
Spectrumanalyzer und Oszi
## FPGA
apt install electronics-fpga-dev ;  # zieht die wichtigsten für FPGA
gebrauchten Pakete
apt install yosys ;
apt install arachne-pnr nextpnr-ice40 ;
apt install fpga-icestorm ;
apt install gtkwave ;
apt install ghdl ;
apt install freehdl ;
apt install iverilog ;
apt install verilator ;
apt install dfu-util dfu-programmer ; # Um beim Orange-Crab den
Bitstream über USB zu schicken
## Mechanik und 3D-Druck
apt install freecad freecad-python3 ; # 3D-CAD
apt install librecad ; # 2D-CAD-Programm mit DXF als
Speicherformat
apt install prusa-slicer ;
                                    # Slicer für 3D-Druck
## Chemie
apt install avogadro ;
                         # malt dreidimensionale Moleküle
## Debian Paket-Verwaltung
apt install synaptic apt-xapian-index ;
                                                # damit synaptic eine
```

2025/06/18 23:00

Suche eingebaut hat apt install apt-show-versions ; *# zeigt die Version* installierter Pakete an. apt install apt-file apt ; # sucht auch in nicht installierten Paketen nach Dateien apt-file update ; # den Index von apt-file erzeugen *# Email und Chat* apt install claws-mail claws-mail-themes ; apt **install** claws-mail-plugins claws-mail-extra-plugins ; apt install clawsker claws-mail-tools ; apt install sqlitebrowser ; # grafische Benutzerschnittstelle für Sqlite apt **install** pgadmin3 ; *# grafische Benutzerschnittstelle für* Postgresql apt **install** s-nail ; *# verbesserte Alternative zu mail -- für* die Auto-Logout-Mechanik apt **install** kleopatra seahorse ; *# Verwaltung von Schlüsseln und* Zertifikaten apt **install** nheko neochat ; # Clienten für Matrix-Chat apt install gajim gajim-openpgp ; # Client für XMPP-Chat # Sound und Audio apt **install** audacious smplayer; # Player apt install streamtuner2 ; *# Webradio* apt **install** beep ; # Piiep *# Screenlock und Screensaver* #apt remove xscreensaver ; *# den im XFCE enthaltenen* Screensaver entfernen (nicht mehr nötig in buster) #apt install xfce4-screensaver ; ### sollte einen automatischen Logout nach Inaktivität möglich machen → TODO: muss noch entsprechend konfiguriert werden apt **install** xautolock zenity mailutils; # für den automatischen Logout nach Inaktivität # apt remove xtrlock light-locker ; # mehr als ein Lock-Programm kann *zu Verwirrungen führen (FIXME: muss das sein?) # Schriften* apt install fonts-go; # Schrift für Dymo-Schilder apt **install** fonts-rufscript fonts-taml-tscu ; # Schreibschriftschriften rufscript, tscu-comic apt install fonts-tomsontalks; # Comic-Smallcaps tomsontalks apt install ttf-mscorefonts-installer ; # andale, arial, comic sans, courier, georgia, trebuchet, verdana, webdings apt install fonts-fork-awsome ; # Icons im Stil von fonts-awsome apt **install** gwaterfall ; *# Viewer für Schriften* apt **install** fonts-powerline ; # für den Prompt auf den Servern web, afs1, afs2, ...

## Programmieren, Entwickeln

Last update: 2025/06/11 19:03 computer\_neu\_aufsetzen:start https://elektroniq.iqo.uni-hannover.de/doku.php?id=computer\_neu\_aufsetzen:start apt install build-essential autotools-dev cmake ; # Zieht Compiler und Co.

```
apt install ddd devhelp ;
                                      # Debugger
apt install anjuta anjuta-extras ;
                                       # IDE fürs Programmieren
apt install codelite codelite-plugins ;
                                               # noch ein IDE
apt install geany ;
                                       # umfangreicher Editor
apt install git git-cola git-gui;
                                      # Versionskontrolle mit git
apt install thunar-vcs-plugin ;
                                            # git im File-Manager
# Phython
apt install python3-numpy ;
apt install python3-serial ;
apt install python3-scipy ;
apt install python3-pandas ;
apt install python3-matplotlib ;
apt install ipython3 ;
apt install python3-pip ;
apt install esptool ;
apt install jupyter python-notebook-doc ;
# Arduino
apt install arduino arduino-mk flashrom ;
apt install avrdude avrdude-doc ;
apt install screen ;
# Login
apt install sddm ;
                                   # sddm statt lightdm
apt install kde-config-sddm sddm-theme-elarun # Das Default-Theme von ssdm
taugt nicht wirklich gut für 200 User
apt remove lightdm ;
# Ansible
apt install ansible ;
apt install sshpass ;
# Braille
apt install brltty ;
apt install brltty-espeak ;
apt install brltty-flite ;
apt install brltty-x11 ;
apt install console-braille ;
apt install braillefont ;q
apt install orca ;
# Diverse Tools
apt install sakura ;
                                   # Terminal ohne Schnörkel
apt install meld ;
                                   # GUI für diff
apt install gpm ;
                                   # Maus für die Textkonsole
apt install htop ;
                                      # eine funktionalere Alternative zu
top
                                   # zeigt den Fortschritt von Kopier-
apt install progress;
```

2025/06/18 23:00

Aktionen apt **install** reptyr ; *# einen Prozess in eine andere* Textkonsole verpflanzen apt install ldap-utils ; *# enthält unter anderem ldapsearch* apt install memtest86+ ; # Speichertest - wird in grub eingebunden apt install locate ; *# indizierte Suche für Dateinamen über die* ganze Festplatte apt install command-not-found ; # macht auf der Kommandozeile Vorschläge, wenn etwas fehlt update-command-not-found ; *# den Index von command-not-found* erzeugen apt **install** gvfs-bin ; *# Tools für die Default-Anwendungen mit* MIME *# Einstellungen von KDE-Anwendungen* apt install systemsettings qt5ct ; apt install gtk3-nocsd ; # Richtige Fensterrahmen für GTK3-Anwendungen apt **install** x2goclient x2goserver cups-x2go ; # Auf die Grafik-Session von anderen Linuxrechnern zugreifen (lassen) apt **install** gvncviewer gino xtightvncviewer; # Auf die Grafiksession von anderen Windows-Rechnern zugreifen apt **install** syncthing syncthingtray; # Spezielle Ordner mit anderen Rechnern abgleichen

### **Alternatives setzen**

```
update-alternatives --install /usr/bin/edit editor /usr/bin/vim 100 ;
update-alternatives --install /usr/bin/edit editor /usr/bin/pluma 100 ;
update-alternatives --set editor /usr/bin/pluma ;
update-alternatives --install /usr/bin/gnome-text-editor gnome-text-editor
/usr/bin/vim 100 ;
update-alternatives --install /usr/bin/gnome-text-editor gnome-text-editor
/usr/bin/pluma 100 ;
update-alternatives --set gnome-text-editor /usr/bin/pluma ;
update-alternatives --set gnome-www-browser /usr/bin/firefox-esr ;
update-alternatives --set x-www-browser /usr/bin/firefox-esr ;
update-alternatives --install /usr/bin/www-browser www-browser /usr/bin/firefox-esr ;
update-alternatives --set x-www-browser /usr/bin/firefox-esr ;
update-alternatives --set x-www-browser /usr/bin/firefox-esr ;
update-alternatives --set 100 ;
update-alternatives --set www-browser /usr/bin/firefox-esr ;
```

## (Ixdm konfigurieren)

Nicht nötig, wenn sddm verwendet wird.

In /etc/lxdm/lxdm.conf xfce4 als Default-Session setzen, keine Sprach-Auswahl und keine User-

```
Liste anzeigen:
```

```
[base]
session=/usr/bin/startxfce4
...
[display]
lang=0
...
[userlist]
disable=1
```

## sddm konfigurieren

```
/etc/sddm.conf
```

```
[Autologin]
Relogin=false
Session=
User=
[Users]
MaximumUid=65000
MinimumUid=10000
RememberLastUser=false
RememberLastSession=false
[General]
HaltCommand=
RebootCommand=
EnableHiDPI=true
GreeterEnvironment=QT SCREEN SCALE FACTORS=2,QT FONT DPI=192
[Theme]
Current=elarun
CursorTheme=Adwaita
[X11]
ServerArguments=
# eventuell auch: ServerArguments=-dpi 123
EnableHiDPI=true
```

```
[Wayland]
EnableHiDPI=true
```

EnableHiDPI=true ist natürlich nur auf Systemen mit hochauflösendem Bildschirm sinnvoll.

Mit RememberLastUser=false und RememberLastSession=false nimmt sddm die alphabetisch

erste Session falls man nicht aktiv eine andere Wahl trifft. Das wäre unerwünschterweise plasma statt xfce. Deswegen die desktop-Datei für die xfce-Session auf einen Namen kopieren, der weiter oben im Alphabet steht als Plasma:

sudo cp /usr/share/xsessions/xfce.desktop
/usr/share/xsessions/elektroniq.desktop

### (kein) Wayland

Wenn eine wayland-Session existiert, dann wird sie von sddm bevorzugt bedient. Im Moment gibt es zwar Plasma mit wayland, aber nicht XFCE4. Also wird doch wieder als Plasma als Default ausgewählt. Als schmutziger Workaround kann das Paket plasma-workspace-wayland entfernt werden: sudo apt purge plasma-workspace-wayland

### **KDE-Plasma mit Wayland**

## Inkompatibilitäten

Einige Anwendungen verhakeln sich in wayland. Freecad stürzt ab. Bei LyX sind die Menüs defekt. (Stand Sommer 2024) Als schmutzige Umgehung kann X als Umgebung gesetzt werden:

XDG\_SESSION\_TYPE=X freecad # kann in wayland keine Projekte öffnen XDG\_SESSION\_TYPE=X lyx # defekte Menüs

## **Desktop-Konfiguration exportieren**

Mit konsave kann die Konfiguration eines KDE-Desktops gespeichert und wieder geladen werden. Installation:

apt install pipx
pipx install konsave
pipx inject konsave setuptools

Das inject ist nötig, weil es ein kleineres Problem ab Python 3.12 gitbt. In der Version wurde das Paket distutils entfernt.

Konfiguration speichern:

```
konsave --save <name>
konsave --list
konsave --export-profile <name> -d <folder> -n <file name>
```

Konfiguration importieren:

konsave --import-profile <path to file>

## Kein Screenlock bei KDE

KDE enthält einen Screenlock-Mechanismus, der nach einer gewissen Zeit der Inaktivität ausgelöst wird. Dann kommt man nur mit dem Passwort des jeweiligen aktiven Users wieder in den grafischen Desktop. Das ist bei den Arbeitzplatzrechnern der ElektronIQ eher unerwünscht. Leider kann der Screen-Locker nicht einzeln entinstalliert werden. Als schmutzige Umgehungstaktik kann dem Lock-Programm das Execute-Bit weggenommen werden: sudo chmod a-x /usr/share/doc/libkscreenlocker5

### Kein KDEwallet

KDEwallet nervt mit Passwort-Anfragen selbst wenn man es nicht wirklich benutzt. Kann man nicht getrennt entinstallieren, aber wenigstens abschalten mit systemsettings  $\rightarrow$  Account\_Details  $\rightarrow$  Wallet\_Preferences  $\rightarrow$  Apply

Alternativ mit der Kommandozeile:

kwriteconfig5 --file kwalletrc --group 'Wallet' --key 'Enabled' 'false'
kwriteconfig5 --file kwalletrc --group 'Wallet' --key 'First Use' 'false'

Mehr Vorschläge: bei superuser

### (Kein) Check des Dateisystems beim Boot

Mit dem Befehl tune2fs kann man beeinflussen, wann fsck das nächste Mal das Dateisystem auf Konsistenz prüft:

• Einen Check des Dateisystems beim nächsten Boot erzwingen:

tune2fs -c 1 /dev/sda1

• Keinen automatisch beim Boot ausgelösten Check:

tune2fs -c -1 /dev/sda1

### **Cairo-Dock bepuscheln**

Cairo-Dock sollte vor dem Start ein wenig warten: /usr/local/bin/cairo-dock-wrapper.sh :

#!/bin/sh
sleep 3s

### **XFCE-Fenster mit breitem Rand**

Die von Debian mitgelieferten Themes statten die Fenster fast alle mit einem sehr schmalen Rand aus. Das macht es etwas schwer, an den Rändern mit der Maus zu ziehen. Bei https://www.xfce-look.org gibt es einige für HiDPI gedachte Themes, die in diesem Aspekt besser sind. Die Themes in /usr/local/share/themes installieren:

sudo cp /afs/iqo.uni-hannover.de/user/kmk/tmp/themes/ /usr/local/share -r

### **Firefox**

#### **Globale Firefox-Konfig**

In /etc/firefox/policies/policies.json kann man abschalten, dass Firefox sich in den Umgang mit Passwörtern einmischt. Außerdem kann dort der Single-Login mit SPNEGO aktiviert werden:

policies.json

```
{
"policies": {
"BlockAboutConfig": true,
"DisablePasswordReveal": true,
"DisableMasterPasswordCreation": true,
"OfferToSaveLogins": false,
"OfferToSaveLoginsDefault": false,
"PasswordManagerEnabled": false,
"Authentication": {
"SPNEGO": [".iqo.uni-hannover.de"],
"Delegated": [".iqo.uni-hannover.de"]
}
}
```

#### Suchmaschine

- ... von Google auf duckduckgo umstellen
- Alternativ: https://kai-martin.de/searxng

#### Plugins

Empfehlenswerte Plugins, die leider nicht global für alle User installiert werden können:

- I still don't care about cookies
- ublock origin
- SponsorBlock

## Non-Debian Software

#### geda

```
cd /usr/local/src ;
sudo mkdir geda ;
sudo chgrp igo geda ;
sudo chmod g+w geda ;
cd geda ;
sudo apt install libgamin-dev ;
sudo apt-get build-dep geda-gschem ;
git clone git://git.geda-project.org/geda-gaf.git ;
cd geda-gaf ;
./autogen.sh ;
./configure ;
make -j8 ;
sudo make install ;
sudo ldconfig ;
cd .. ;
sudo apt-get build-dep pcb ;
git clone git://git.geda-project.org/pcb.git ;
cd pcb ;
./autogen.sh ;
./configure ;
make -j8 ;
sudo make install ;
# remove the default footprint libraries:
sudo rm -rf /usr/local/share/pcb/newlib /usr/local/share/pcb/pcblib-newlib
/usr/local/share/pcb/m4 ;
```

sudo update-alternatives --install /usr/bin/pcb pcb /usr/local/bin/pcb 100 ; sudo update-alternatives --set pcb /usr/local/bin/pcb ;

#### eagle

Eagle ist ganz aus Debian heraus gefallen. Ausweichlösung: Das Archiv von Ubuntu in /etc/apt/source.list ergänzen:

```
deb http://archive.ubuntu.com/ubuntu xenial main multiverse
sudo apt-key adv --recv-keys --keyserver keyserver.ubuntu.com
40976EAF437D05B5
```

Eagle ist nur als i386-Binary verfügbar. Das heißt, man muss Multiarch aktivieren. wenn der Rechner ansonsten als mit Binaries für AMD64 läuft. Dazu:

```
apt install multiarch-support ;
dpkg --add-architecture i386 ;
apt update ;
apt install eagle ;
apt install libjpeg62:i386 ; # wird für eagle-AEI gebraucht
```

Unsere Lizenz muss für jeden Nutzer einzeln beim ersten Start von eagle angegeben werden.

#### eagle-AEI

Nur dann sinnvoll, wenn intensiver mit AEI-Projekten gearbeitet wird.

Für die Dokumentation braucht eagle-AEI die Schriftart luximono. Die ist zwar umsonst, aber nicht frei. Deswegen ist dieser Klimmzug nötig:

```
cd [[file:///tmp|/tmp]] ;
sudo wget http://tug.org/fonts/getnonfreefonts/install-getnonfreefonts ;
sudo texlua install-getnonfreefonts ; sudo getnonfreefonts-sys luximono ;
```

Bei der Gelegenheit kann man auch die anderen semifreien Schriften installieren:

```
sudo getnonfreefonts-sys webomints garamond eurofont dayroman classico
lettergothic arial-urw ;
```

In /usr/local/eagle-AEI installieren:

Scheitert mit aktuellem Eagle → Upgrade nötig

cp -r afs/iqo.uni-hannover.de/products/eagle/5.7\_eagle-AEI usr/local/eagle-AEI ;

### **ItspiceIV**

Nur dann sinnvoll, wenn ItspiceVII aus Gründen scheitert

ltspice braucht wine32, Mono und diverse Window-Bindings. Für wine32 muss i386 als weitere Architektur in Gang gebracht werden. Siehe die Einrichtung von eagle.

```
apt install wine wine32 mono-runtime mono-gac winbind ;
cd /usr/local/share ;
wget http://ltspice.linear.com/software/LTspiceIV.exe ;
```

Einmal pro Rechner ausführen (wine64 scheitert, weil das Binary nur für win32 compiliert wurde):

```
wine /usr/local/share/LTspiceIV.exe ;
```

## ItspiceVII

Anleitung: https://www.pcsuggest.com/install-ltspice-linux/ Download des Installers von http://www.linear.com/designtools/software/#LTspice :

```
dpkg --add-architecture i386
apt-get update
apt-get install wine mono-runtime mono-vgac libwine-gecko-2.21
wine
$PATH-TO-LTSPICE-INSTALLER$/XVIIx64.exe
```

wine etwas angenehmer nutzbar machen:

```
winecfg
Applications → Windows_Version → Windows 10
Graphics → Screen resolution → 144 dpi
```

#### qucs

obsolet, seit kicad Simulation von Schaltungen mit ngspice vernünftig unterstützt.

Der Simulator qucs ist nicht in den Debian-Repositories. Man kann aber von Ubuntu ein Paket laden und installieren: :

```
cd /tmp ;
wget
https://launchpad.net/~qucs/+archive/qucs/+files/qucs_0.0.18-2_amd64.deb ;
dpkg -i qucs_0.0.18-2_amd64.deb ;
```

Das Projekt auf Launchpad: https://launchpad.net/~qucs/+archive/ubuntu/qucs/+packages  $\rightarrow$  Letzter Stand ist v0.0.20-2 von 2020.

## System-Konfiguration anpasssen

## X11-Anwendungen von anderen Rechnern erlauben

- Wenn lightdm genutzt wird, in /etc/lightdm/lightdm.conf : xserver-allow-tcp=true
- Wenn Ixdm genutzt wird, in /etc/Ixdm/Ixdm.conf : [server] tcp\_listen=1

Wenn sddm genutzt wird, in /etc/sddm.conf :

#### [X11] ServerArguments=

(Die Server-Arguments haben als Default ein -nolisten tcp. Das verhindert, dass X11-Anwendungen von Remote-Rechnern dargestellt werden.)

In /etc/ssh/ssh\_config X11 für Institutsrechner erlauben und dabei eine Ausnahme für git machen:

ssh\_config

```
Host *.iqo.uni-hannover.de
ForwardAgent yes
ForwardX11 yes
ForwardX11Trusted yes
GSSAPIAuthentication yes
GSSAPIDelegateCredentials no
Host git.iqo.uni-hannover.de
ForwardX11 no
ForwardX11Trusted no
User gitea
IdentityFile ~/.ssh/id_rsa
```

Um beim Aufruf von ssh die Option -X weglassen zu können, kann auf dem Clienten \$HOME/.ssh/config passend konfiguriert werden:

\$HOME/.ssh/config

Last update: 2025/06/11 19:03 computer\_neu\_aufsetzen:start https://elektroniq.iqo.uni-hannover.de/doku.php?id=computer\_neu\_aufsetzen:start

Wenn es haufenweise CSS-Fehler hagelt und Knöpfe und Menüs lieblos ohne Abstand nebeneinander gequetscht sind, dann gibt es ein Problem mit den GTK-Themes. Eventuell hilft es dann, auf dem Server die GTK3-Themes zu entfernen. Dann wird als Fallback GTK2 benutzt:

apt-get remove gtk3-engines-xfce

Auf lange Sicht ist das allerdings keine gute Lösung, weil GTK2 allgemein zu Gunsten von GTK3 abgelöst wird.

#### **USB-Sticks**

#### **USB-Sticks im Dateimanager**

Damit der Dateimanager von XFCE es mitbekommt, wenn ein USB-Stick eingesteckt wird, muss das Paket thunar-volman installiert sein.

#### **USB-Sticks für alle**

#### Diskussion auf Stackexchange

Das normale Verfahren mit USB-Sticks bei XFCE setzt voraus, dass der jeweilge User in /etc/groups zur Gruppe plugdev gehört. Das ist auf den Rechnern mit LDAP-Zugang nicht wirklich darstellbar. Als Folge kann ein User den USB-Stick nicht mounten. Und wenn er von Root gemountet ist, fehlen die passenden Lese- und Schreibrechte.

Um allen Usern die Benutzung von USB-Sticks zu erlauben, gibt es eine erstaunlich große Vielzahl an Werkzeugen. Zwei davon sind usbmount und udisk. Eine passende Konfiguration von usbmount hat lange Zeit in der ElektronIQ funktioniert. Leider ist das Paket etwa ebenso lange ohne Maintainer. Und so ist es irgendwann auf dem Weg von jessie zu stretch soweit zerbrochen, dass User unter XFCE nicht mehr an USB-Sticks heran kamen. Die moderne Alternative ist offenbar udisk2

#### udisk2

#### apt install udisks2

Die Konfig-Datei /etc/polkit-1/localauthority/50-local.d/udisks.pkla anlegen:

udisks.pkla

```
[udisks]
Identity=unix-user:*
Action=org.freedesktop.udisks*
ResultAny=yes
```

Nach ausloggen und wieder einloggen sollten USB-Sticks automagisch eingehängt werden.

#### 23/37

## MIME für Default-Anwendungen

Der Inhalt der Datei /usr/share/applications/mimeapps.list bestimmt die Reihenfolge, in der Anwendungen an den Start kommen:

mimeapps.list

```
[Default Applications]
text/csv=pluma.desktop;libreoffice-calc.desktop;gnumeric.desktop
application/pdf=atril.desktop
application/x-pcb-layout=pcb.desktop
application/x-geda-schematic=geda-gschem.desktop;pluma.desktop
application/x-geda-symbol=geda-gschem.desktop;pluma.desktop
application/octet-stream=varicad.desktop
```

#### [Added Associations]

```
application/x-geda-schematic=geda-gschem.desktop;pluma.desktop
application/x-geda-symbol=geda-gschem.desktop;pluma.desktop
application/octet-stream=varicad.desktop;
```

Eventuell müssen die MIME-Daten neu gelesen werden:

```
sudo update-mime-database /usr/share/mime
sudo update-desktop-database /usr/share/applications/
```

### Den lokalen User entfernen

userdel NAME

### Alle Macht dem Sudo!

```
NAME = "kmk"
echo $NAME " ALL = NOPASSWD:ALL" > /etc/sudoers.d/$NAME
chmod 440 /etc/sudoers.d/$NAME
```

### CapsLock dauerhaft loswerden

In /etc/default/keyboard diese Option setzen: XKB0PTI0NS="caps:none"

### **Druck machen**

Im IQO gibt es einen Print-Server "printserv", der die Kommunikation mit den diversen Druckern

Last update: 2025/06/11 19:03 computer\_neu\_aufsetzen:start https://elektroniq.iqo.uni-hannover.de/doku.php?id=computer\_neu\_aufsetzen:start

übernimmt. Der lokale Service 'cups' vermittelt zwischen dem Druckserver und den Anwendungen. Zu cups gibt es unter der URL https://localhost.631 eine vom Browser erreichbare Benutzerschnittstelle. Man kann das Ganze aber auch über die Kommandozeile konfigurieren Und administrieren.

#### **Print-Server des IQ**

In /etc/cups/cups-browsed.conf einen Verweis auf unseren Server einfügen: :

/etc/cups/cups-browsed.conf

```
# IQ specific:
BrowseAllow printserv.iqo.uni-hannover.de
BrowsePoll printserv.iqo.uni-hannover.de:631
BrowseRemoteProtocols dnssd
AutoClustering No
# Only show the publicly accessible printers
BrowseFilter name d323|d123|d230
```

Den Service neu starten: sudo systemctl restart cups-browsed

Alle bekannten Drucker auflisten: lpstat -v

#### Keine sonstigen Drucker-Angebote annehmen

cups versucht mit avahi, alle irgendwie erreichbaren Drucker in den Druckdialog zu spiegeln. Das ist im IQO nicht wirklich sinnvoll. Hier ist allein unser Druckerserver printserv dafür zuständig. Alle anderen "geteilten Drucker" stören nur.

In /etc/cups/cupsd.conf die lokale Neugierigkeit abschalten: BrowseLocalProtocols none

Den Avahi-Dämon knebeln: sudo systemctl mask avahi-daemon

#### **PDF-Drucker**

#### apt install cups-pdf

Cups hat ein Problem damit, ins AFS zu schreiben. Daher in /etc/cups/cups-pdf.conf den Output nach /tmp umlenken:

Out /tmp/PDF-\$(USER)

#### Default-Drucker setzen

Es gibt überraschend viele Möglichkeiten, den Default-Drucker zu setzen

• Systemweit: Eine Datei /etc/cups/lpoptions mit dieser Zeile anlegen:

Default DER-DEFAULT-DRUCKER

- Auf User-Ebene die gleiche Zeile in die Datei ~/.cups/lpoptions
- Die User-Zeile wird auch mit diesem Befehl geschrieben: lpoptions -d DER-DEFAULT-DRUCKER
- Mit der Umgebungsvariablen Printer zum Beispiel in ~/.bashrc
- Mit der Umgebungsvariablen LPDEST

Die Priorität liegt bei den Umgebungsvariablen, dann \$USER/.cups/lopptions, dann /etc/cups/lpoptions

Kontrolle, ob der default-Drucker korrekt gesetzt ist: lstat -d

Von der Kommandozeile aus drucken, geht dann mit: lpr was.pdf

## LUH-Hausschrift Agfa Rotis Sans

• Beim Rechenzentrum gibt es eine Seite, auf der Downloads der Schrift Agfa Rotis Sans vorgehalten werden

Für Linux gibt es beim LUIS ein Debian-Paket:

```
wget https://www.luis.uni-
hannover.de/fileadmin/arbeitsplatzpc/luh_intern/Rotis-Font/luh-fonts-
rotissans_1.100-1_all.deb
sudo dpkg -i luh-fonts-rotissans_1.100-1_all.deb
sudo apt install libotf-bin gwaterfall
sudo fc-cache -f -v
```

Eventuell wird zusätzlich wird das Paket libotf-bin gebraucht.

Den Font-Cache erneuern: fc - cache - f - v

Viewer für Schriften: waterfall oder gnome-font-viewer oder gnome-specimen

## Keinen Default-Ordner-Automatismus in \$HOME

XFCE und andere Desktopumgebungen legen recht hartnäckig diverse Ordner an, die wir hier nicht wirklich brauchen (Music, Videos, Pictures,...). Das kann man abschalten in /etc/xdg/user-dirs.conf mit der Zeile:

#### enabled=False

#### Doku dazu

### **Debian-Pakete nicht archivieren**

Debian ist von Haus aus so konfiguriert, dass die Pakete nach der Installation nicht gelöscht, sondern in /var/cache/apt/archives aufbewahrt werden. Gedacht ist das für den Fall, dass man große Teile des Systems neu installieren muss und nur ein langsames Internet hat. Dabei kommt im Laufe der Zeit einiges zusammen (~40 GB). Um diese Halde wieder loszuwerden, hilft der Befehl: sudo apt-get clean

Eine Datei /etc/apt/apt.conf.d/30do\_not\_keep\_archives hält apt davon ab, die Halde überhaupt anzulegen:

```
// After installation, do not keep downloaded packages in
/var/cache/apt/archive/
DSelect
{
    Clean "always"; // always|auto|prompt|never
}
```

Das GUI synaptic muss man getrennt überzeugen:

• Settings → Preferences → Files → "Delete downloaded packages after installation"

### /var/log/journal schrumpfen

systemd legt recht umfangreiche logs in /var/log/journal an. Bei Debian kann das defaultmäßig ohne Begrenzung wachsen, bis die Platte voll ist.

#### Schlankheitkur

```
sudo journalctl --disk-usage  # Größe des logs ermitteln
sudo journalctl --rotate  # archivieren, was im Moment aktiv ist
sudo journalctl --vacuum-time=2days  # alles wegschmeißen, was älter als
zwei Tage ist
```

#### Dauerhafte Diät

In /etc/systemd/journald.conf diese Zeile einfügen:

```
SystemMaxUse=200M
```

#### 27/37

## Email empfangen und verschicken

Emailverschicker der Debian-Wahl ist exim4. Exim4 als "smarthost" konfigurieren - entweder bei der konfiguration des Pakets, oder in der Konfig-Datei etc/exim4/update-exim4.conf.conf: :

update-exim4.conf.conf

```
dc_eximconfig_configtype='smarthost'
dc_other_hostnames=''
dc_local_interfaces=''
dc_readhost='iqo.uni-hannover.de'
dc_relay_domains=''
dc_minimaldns='false'
dc_relay_nets=''
dc_smarthost='smtp.uni-hannover.de::587'
CFILEMODE='644'
dc_use_split_config='true'
dc_hide_mailname='true'
dc_mailname_in_oh='true'
dc_localdelivery='mail_spool'
```

## Das Utility mail

Der Befehl /usr/bin/mail aus dem Paket mail-utils kann in Scripten zum Verschicken von Emails genutzt werden.

Debian benutzt etwas andere Dateien zur Konfiguration als in "info mail" suggeriert. Welche das sind, und ob sie erfolgreich gelesen wurden, erfährt man mit :

\$ mail --config-verbose

Im Moment (Oktober 2023, trixie/testing) sind das /etc/mailutils.conf und \$HOME/.mail .

In \$HOME/.mail sollte mindestens der Email-Absender gesetzt werden: :

```
$ cat ~/.mail
address {
email-addr knaak@iqo.uni-hannover.de;
};
```

Mehr Konfigurationsmöglichkeiten erfährt man mit: mail -config-help

## exim gegenüber dem SMTP-Server des Rechenzentrums authentifizieren

Die Datei /etc/exim4/passwd.client kann ein Account/Passwort-Paar enthalten: :

#### smtp.uni-hannover.de:knaak@iqo.uni-hannover.de:PASSWORT

# 🔸 Fix Me!

sind hier die Unix-Rechte...

Die Config einlesen und exim neu starten:

```
sudo update-exim4.conf
sudo systemctl restart exim4
```

Test mit /usr/bin/mail:

mail -s "von mir an mich" knaak@iqo.uni-hannover.de < was.txt</pre>

Wenn die Test-mail nicht ankommt, kann das Log von exim hilfreich sein: /var/log/exim4/mainlog

### Zeitzone korrigieren

Falls die Zeitzone für den Rechner nicht richtig eingestellt ist, kann man das korrigieren mit: sudo dpkg-reconfigure tzdata

## Dymo

Obwohl Dymo es auf ihrer Web-Site verschweigen, lassen sich die LabelManager von Linux aus ansteuern. Sie werden in CUPS als normale USB-Drucker eingebunden. Es gibt seit 2014 sogar ein Treiber-Paket im Debian-Repo (printer-driver-dymo) Mit diesem Paket braucht man den Treiber nicht selber zu kompilieren.

### Dymo-Treiber selber kompilieren

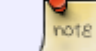

nicht nötig, wenn das dymo-Paket aus dem Debian-Repo installiert ist.

- Fürs compilieren des Treibers notwendige Pakete installieren: apt install libcups2-dev libcupsimage2-dev
- Cups-Treiber von Dymo laden:

```
cd /usr/local/src
mkdir dymo
cd dymo
#
http://www.dymo-label-printers.co.uk/news/download-dymo-sdk-for-linux.h
tml
wget http://www.dymo-label-printers.co.uk/user/dymo-cups-
```

drivers-1.4.0.tar.gz
tar -xzf dymo-cups-drivers-1.4.0.tar.gz
cd dymo-cups-drivers-1.4.0.5
configure
make
make install

### Dymo-Treiberprobleme debuggen 2016(?)

poppler aktivieren: :

sudo lpadmin -p DYMO\_LabelManager\_PnP\_an\_kwak -o pdftops-rendererdefault=pdftops

ghostscript aktivieren: :

```
sudo lpadmin -p DYMO_LabelManager_PnP_an_kwak -o pdftops-renderer-default=gs
```

rückgängig mit: :

lpadmin -p DYMO\_LabelManager\_PnP\_an\_kwak -R pdftops-renderer-default

### **Dymo-Drucker in CUPs anmelden**

Der Drucker sollte beim Einstecken automagisch erkannt werden. Wenn nicht, kann man ihn als root entweder im www-Browser über http://localhost:631  $\rightarrow$  Printers  $\rightarrow$  Add\_Printers

oder mit system-config-printer anmelden. Ein sudo reicht nicht. In jedem Fall sollte der eine, oder andere Parameter angepasst werden:

- Media Size: 12 mm (1/2") Continuous
- Label alignment: Left Aligned
- Continuous Paper: enabled
- Orientation: Landscape (90°)

Mit diesen Voreinstellungen wird leerer Raum am Ende des Schilds nicht gedruckt. Das heißt, die Länge des Schilds passt sich automatisch an den Inhalt an. Wenn hinter dem letzten Buchstaben noch leerer Platz erwünscht ist, hilft ein einzelnes schwarzes Pixel. Die maximale Länge wird durch die Breite des Templates bestimmt.

#### glabels einrichten

Es gibt ein git-Projekt mit Vorlagen für Dymo-Drucker:

https://git.iqo.uni-hannover.de/elektroniq/glabels.git

glabels3 sucht Schilder-Vorlagen in folgenden Pfaden:

- 1. \$HOME/.glabels
- \$HOME/.config/libglabels/templates/ Die Dateien sollten die Endung "templates" haben.
- 3. /usr/share/libglabels-3.0/templates/ Die Dateien müssen die Endung "templates.xml" haben.

Es gibt für den LM-PNP einen Skalierungs-Irrtum, der dazu führt, dass der tatsächliche Ausdruck deutlich kleiner ausfällt als am Bildschirm vorgegeben. Zur Kompensation sollten Höhe und Breite in den Templates um den Faktor 1.7 zu groß gewählt werden.

Diese Ersetzung muss nach Upgrade wie derholt werden.

#### glabels-qt

glabels-3 wird seit ein paar Jahren nicht mehr weiterentwickelt. Stattdessen gibt es vom selben Autor den neu geschriebenen Nachfolger "glabels-qt". Davon gibt es allerdings noch keinen Release (Frühling 2023) und der Hauptautor Jim Evins ist nicht mehr wirklich aktiv. Seit November 2022 ist Jim Lieb mit einem "weichen" Fork eingesprungen. In seinem github-Repo gibt es einen Branch 'next' mit dem neusten Stand.

Also muss man selbst compilieren: sudo apt install qtbase5-dev libqt5svg5-dev qttools5-dev zlib1gdev pkgconf libqrencode-dev cd /usr/local/src # git clone https://github.com/jimevins/glabels-qt.git git clone https://github.com/lieb/glabels-qt.git cd glabels-qt git checkout origin/next mkdir build cd build cmake .. make sudo make install

#### Dymo-Vorlagen

Unsere eigenen Dymo-Vorlagen für glabels-qt befinden sich in einem BROKEN-LINK:eigenenLINK-BROKEN\_\_ git-Projekt. Die Vorlagen sollten nach /usr/local/share/glabels-qt/templates kopiert werden. Ebenso die um label\_rolls erweiterte Datei categories.xml

### Schriften

Die Auflösung der Dymoschilder ist ziemlich grob. Deswegen sehen bei kleinen Schriftgrößen nicht alle Schriften gut aus. Einigermaßen gut funktionieren:

- Nimbus Sans (für größere Schrift)
- Go Medium (mitteldick, gut bei etwa 12pt)
- Bitstream Vera Sans, fett (gut bei 8 pt)
- Mathjax Sans
- Impact (wenn es auffällig dick sein soll)

## Dymo-Schilder mit lpr drucken

lpr -P DYMO\_LabelManager\_PnP3 -o natural-scaling='72' -o mediatype=12mm -o pagesize=Custom.12x125mm -o dymoprintchainmarksatdocend -o dymo-halftoning=errordiffusion -o page-right=0 M4-pinta.bmp

### Testmuster auf 24mm-Band

```
lpr -P DYMO_LabelMANAGER_PC_II -o natural-scaling='100' -o ppi="180" -o
pagesize=Custom.24x125mm -o dymoprintchainmarksatdocend=0 -o
DymoContinuousPaper=0 ~/Beschriftung/Testmuster/fraktalplusgrau127.gif
```

lpr -P DYMO-LabelMANAGER-PnP\_orville -o natural-scaling='100' -o ppi="180" o pagesize=Custom.12x125mm -o dymoprintchainmarksatdocend=0 -o
DymoContinuousPaper=0 ~/Beschriftung/Testmuster/fraktalplusgrau63.gif

### **Der ZEIT-Aufkleber**

lpr -P DYMO\_LabelMANAGER\_PC\_II -o natural-scaling='216' -o mediatype=24mm -o
pagesize=Custom.24x125mm -o dymoprintchainmarksatdocend -o dymohalftoning=errordiffusion -o page-right=0 diezeit-label.png

### gimp-Dymo-Tipps

Der Kopf des Labelmanager\_PC\_II druckt 127 Pixelzeilen

- Gitter sichtbar machen: Preferences  $\rightarrow$  Image\_Windows  $\rightarrow$  Show\_Grid
- Gitter auf 1 Pixel setzen: Image → Configure\_grid...
- Bei Text das Antialiasing abschalten
- Die lpr-Option "orientation-requested" funktioniert nicht richtig. Daher im Malprogramm vor dem Export um 90° drehen. Eventuell kann man auch mit convert drehen.

### inkscape-Dymo-Tipps

- Das Schild muss von oben nach unten ausgerichtet sein. (Die Rotations-Optionen von lpr führen zu Verzerrungen,)
- Das Schild als PNG mit 127 Pixeln Breite exportieren.
- lpr -P DYMO\_LabelMANAGER\_PC\_II -o natural-scaling='100' -o ppi="180" o pagesize=Custom.24x225mm -o dymoprintchainmarksatdocend=0 -o DymoContinuousPaper=0 Kabel\_fuer\_Nat\_Instr.png

### **Bitmap-Fonts installieren/aktivieren**

Theoretisch sollten Bitmap-Schriften auf der niedrigen Auflösung der Dymo-Drucker vorteilhaft aussehen.

Anleitung für Ubuntu

### **Bilder und Icons**

Grafisches Rohmaterial für Aufkleber

- https://openclipart.org/
- Bohrer: https://openclipart.org/detail/103897/drill
- Schraubenantriebe: https://openclipart.org/detail/175981/keksschaf1ceb5ed2

## Varicad

note

Software-Version von 2011 → Funktioniert das noch?

```
sudo dpkg -i [[file:///afs/iqo.uni-
hannover.de/user/kmk/Software/varicad2011-en_1.10_amd64.deb|/afs/iqo.uni-
hannover.de/user/kmk/Software/varicad2011-en_1.10_amd64.deb]]
```

## Varicad-Config auf User-Ebene

mkdir Projekte mkdir Konstruktion cd Projekte/Konstruktion git clone http://bibo/git/varicad-lib.git

Unsere Lizenz muss für jeden Nutzer einzeln beim ersten Start von Varicad angegeben werden.

# Speziell für die Arbeitsplatzrechner der ElektronIQ

## Scripte in thunar

Protest eingelenkt?

**Fix Me!** : Ist das auch in Buster noch korrekt? Oder haben die Entwickler nach User-

Seit Version 1.6.5 bietet thunar bei (bash-) Scripten nicht mehr an, sie auszuführen. Das kann man als

Befehl, der die Settings dauerhaft setzt:

```
xfconf-query --channel thunar --property /misc-exec-shell-scripts-by-default
--create --type bool --set true
```

"hidden setting" wieder aktivieren. (siehe https://bbs.archlinux.org/viewtopic.php?id=194464)

Diese Einstellung landet in \$HOME/.config/xfce4/xfconf/xfce-perchannelxml/thunar.xml

Alternativ kann man die Option im xfce4-settings-editor setzen.

## Allen Usern die USB-Schnittstellen erlauben

Normalerweise haben bei Debian nur Angehörige der Gruppe "dialout" Zugriff auf die seriellen Schnittstellen. Diese Sicherheitsschwelle stammt noch aus den Zeiten als man sich per Modem ins Internet einwählte. Sie verhindert aber auch, dass ein Arduino von einem "nur" über Kerberos authentifizierten User bedient werden kann. Für die Arbeitsplatzrechner in der ElektronIQ ist das eher hinderlich. Abhilfe schafft diese Regel für udev in /lib/udev/rules.d/10-local.rules:

```
# This rule is specific to the desktops in ElektronIQ
# It is supposed to allow all users to access the serial port
KERNEL=="ACM0", MODE="0777"
KERNEL=="ACM1", MODE="0777"
KERNEL=="ACM2", MODE="0777"
KERNEL=="ACM3", MODE="0777"
KERNEL=="ACM4", MODE="0777"
KERNEL=="ACM5", MODE="0777"
KERNEL=="ACM6", MODE="0777"
```

Last update: 2025/06/11 computer\_neu\_aufsetzen:start https://elektroniq.iqo.uni-hannover.de/doku.php?id=computer\_neu\_aufsetzen:start

| KERNEL=="ACM7", | MODE="0777" |
|-----------------|-------------|
| KERNEL=="ACM8", | MODE="0777" |
| KERNEL=="ACM9", | MODE="0777" |

### Treiber für Arduino-Clones

**Fix Me!** :Wird das in Trixie noch gebraucht? Die besonders preiswerten Arduino-Clones haben statt FTDI einen anderen Chip für die USB-Schnittstelle - meist CHP340g. Sie brauchen einen dafür passenden Treiber. Anleitung: http://sparks.gogo.co.nz/ch340.html

## Auto-Logout für ssh

In /etc/profile : :

```
# automatically log out after 200 minutes of inactivity -<)kmk(>-
TMOUT=12000
readonly TMOUT
export TMOUT
```

# Auto-Logout für XFCE

Für die Einrichtung sollte es reichen, zwei symbolische Links zu Scripten auf unserem Server anzulegen:

ln -s /afs/iqo.uni-hannover.de/system/sbin/elektroniq-autologout.desktop
/etc/xdg/autostart/elektroniq-autologout.desktop
ln -s /afs/iqo.uni-hannover.de/system/sbin/elektroniq-logout-countdown.sh
/usr/local/bin/elektroniq-logout-countdown.sh

Das erste "elektroniq-autologout.desktop" wird automatische nach dem Login aufgerufen. Es startet "xautolock" so, dass es nach 30 Minuten Nichtstun aufwacht und das zweite Script startet. Dieses zweite Script bringt einen Dialog mit einem Countdown auf den Bildschirm. Wenn der Countdown abgelaufen ist, ohne dass sich der User gerührt hat, wird er (oder sie) automatisch ausgeloggt. Außerdem wird eine kurze Email an den User und an mich geschickt.

Damit das alles klappt, müssen diese drei Pakete installiert sein:

```
apt install xautolock zenity mailutils
```

## Autostart-Script

The desktop script /etc/xdg/autostart/elektroniq-autologout.desktop should be a

```
symbolic link to afs/iqo.uni-hannover.de/system/sbin/elektroniq-
autologout.desktop. Contents:
```

elektroniq-autologout.desktop

```
# This desktop entry is part of the automatic logout function of the
computers in
# in the ElektronIO. Clients link to this file. It starts xautolock in the
background.
# When necessary, xautolock can be overridden locally. See the man page of
xautolock.
[Desktop Entry]
Type=Application
Name=ElektronIQ auto log out
Comment=automatically log out user after a period of inactivity and a grace
time
TryExec=xautolock -time 30 -locker "/usr/local/bin/elektronig-logout-
countdown.sh
Exec=xautolock -time 30 -locker "/usr/local/bin/elektronig-logout-
countdown.sh
Icon=utilities-system-monitor.svg
OnlyShowIn=XFCE;
Terminal=false
Hidden=true
```

### Log-out script

The logout script executed by xautolock: /usr/local/bin/elektroniq-logout-countdown.sh is a symbolic link to /afs/iqo.uni-hannover.de/system/sbin/elektroniq-logout-countdown.sh

#### elektroniq-logout-countdown.sh

# grace period in seconds

GRACE=3600

Last update: 2025/06/11 19:03 computer\_neu\_aufsetzen:start https://elektroniq.iqo.uni-hannover.de/doku.php?id=computer\_neu\_aufsetzen:start

```
GRACEMINUTES=$(($GRACE / 60)) # grace period in minutes
(
 SECONDS=$GRACE
 while [ $SECONDS -ge 0 ]
   do
     PERCENT=$((100 * $SECONDS / $GRACE ))
     if [ $PERCENT -lt 100 ] # do not report "100" because this
       then
                                   # would make the progress bar close
         echo $PERCENT
                                   # immediately.
       fi
     echo "# Automatic logout in "$(($SECONDS / 60))" minutes and
"$(($SECONDS % 60))" seconds"
     SECONDS=$(($SECONDS-1))
     sleep 1
   done
              # pipe count-down to zenity
zenity --width=450 --progress \
       --title="Auto-Logout" \
       --text="Automatic logout..." \
       --percentage=100 \setminus
       --auto-close
RESULT=$?
# timer got to zero --> RESULT = 0
# user pressed "cancel" --> RESULT = 1
# dialog was closed by user --> RESULT = 1
if [ $RESULT = "0" ]
 then
 echo "Timer expired --> terminate the XFCE session"
 DATE=$(date +%F)
 TIME=$(date +%R)
 HOST=$(hostname)
  EMAIL=$(ldapsearch -ZZ uid=$USER mail 2>/dev/null | awk -F ': '
'$1=="mail"{print $2}')
 ADMIN="knaak@iqo.uni-hannover.de"
 # Send an email to the user
 mail -t <<EOF</pre>
TO: $EMAIL
FROM: root@$HOST.iqo.uni-hannover.de
Reply-To: $ADMIN
SUBJECT: automatic logout from $HOST
Hello $USER.
On $DATE, $TIME you have been automatically logged out from the computer
$H0ST
at the electronics workshop. Automatic logout is initiated after half an
```

```
hour
of inactivity and $GRACEMINUTES minutes grace period.
You can drop $ADMIN an email if you need a longer grace period.
Greetings from the faithful logout script.
EOF
  # Send an email to the admin
  mail -t <<EOF</pre>
TO: $ADMIN
FROM: root@$H0ST.igo.uni-hannover.de
SUBJECT: automatic logout of $USER from $HOST
On $DATE, $TIME $USER was automatically logged out from $HOST.
Greetings from the faithful logout script.
E0F
  # do the actual logout
  xfce4-session-logout --logout
 fi
exit
```

1)

Empfehlungen, das mit dd zu tun sind obsolet. Seit etwa 2020 geht auch ein normales cp <sup>2)</sup> Bei den Dell-Laptops führt F12 zum temporären Boot-Menü

From: https://elektroniq.iqo.uni-hannover.de/ - **ElektronIQ** 

Permanent link: https://elektroniq.iqo.uni-hannover.de/doku.php?id=computer\_neu\_aufsetzen:start

Last update: 2025/06/11 19:03

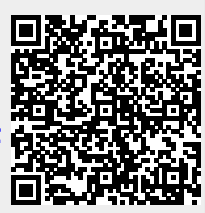